## 地上デジタルTV を見る

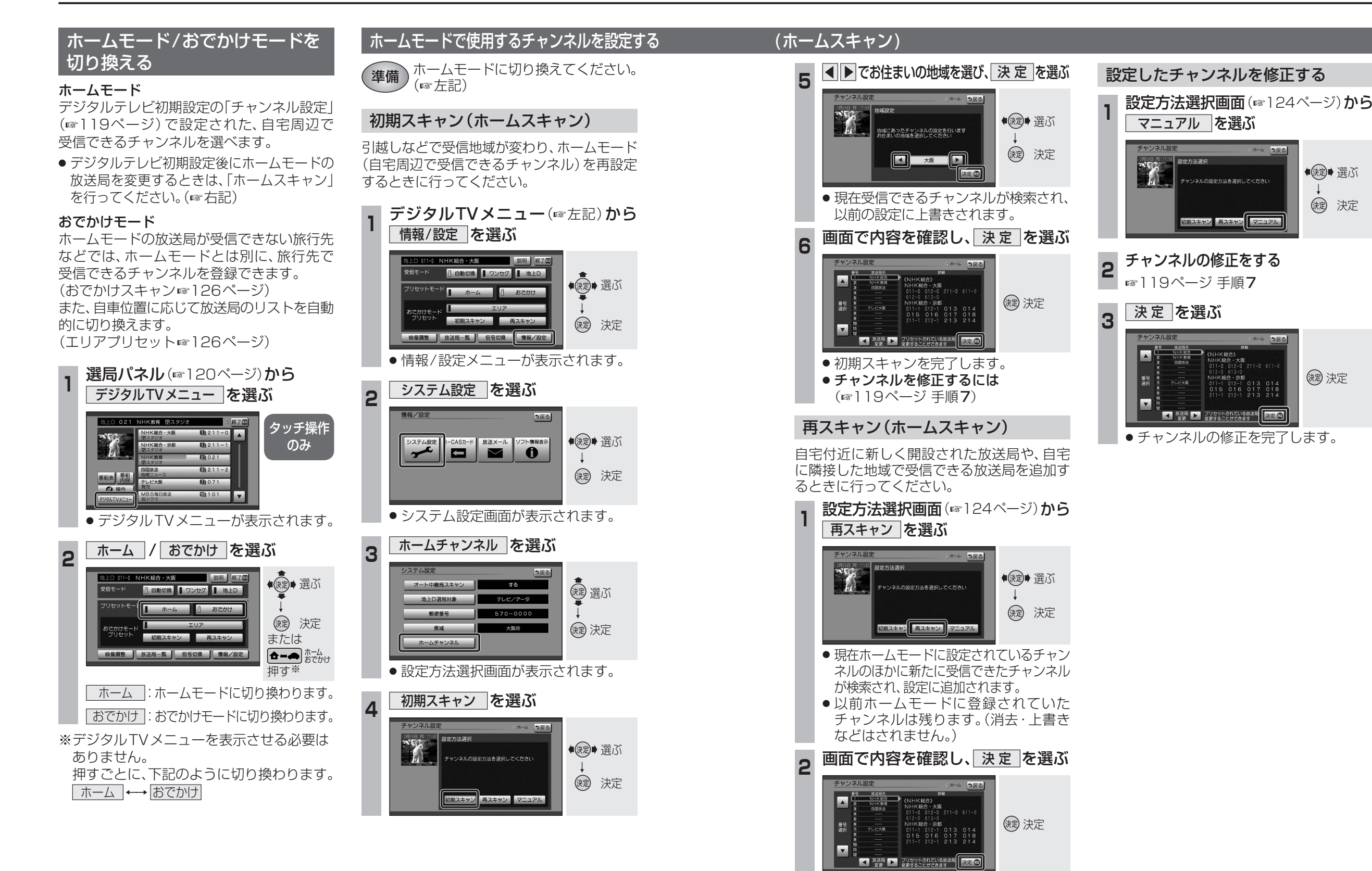

再スキャンを完了します。
チャンネルを修正するには

(☞119ページ 手順7)